## レッスン予約状況確認・キャンセル方法

「スタジオ WEB 予約システム専用アプリ」レッスン予約状況確認、キャンセルの流れは、 以下の通りです。ご不明な点等ございましたら、お気軽にスタッフまでお問い合わせください。

1) レッスン予約状況確認をします。

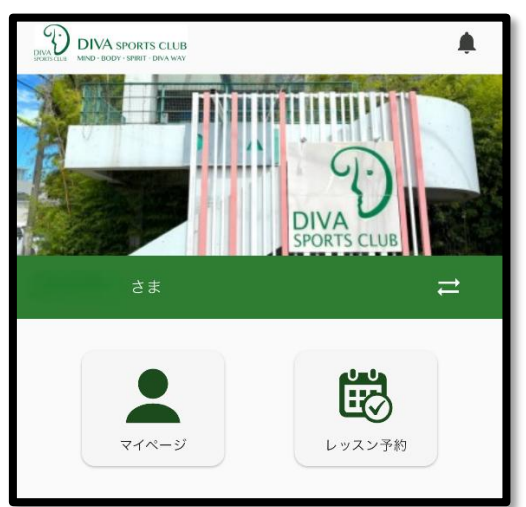

「レッスン予約」をタップしてください。

一番上「DIVA スポーツクラブ」横の3本線をタップしてください。

|                         | 🐝 Di               | IVAスポーツクラ | ブ        | Ξ        |  |  |  |  |
|-------------------------|--------------------|-----------|----------|----------|--|--|--|--|
| DIVA<br>LyzySports CLUB |                    |           |          |          |  |  |  |  |
| DIVA                    |                    |           | • 0      |          |  |  |  |  |
|                         |                    | レッスン      |          |          |  |  |  |  |
| 日付と予                    | 日付と予約枠を選択してください    |           |          |          |  |  |  |  |
|                         | 遇                  |           | <b>.</b> |          |  |  |  |  |
| <                       | 06                 | 5/17(火) 🏥 | >        | *=<br>*= |  |  |  |  |
| 9:00                    | コンディショニン<br>グ系レッスン | 有酸素系レッスン  | ヨガ系レッス   | ×        |  |  |  |  |
|                         |                    |           |          |          |  |  |  |  |

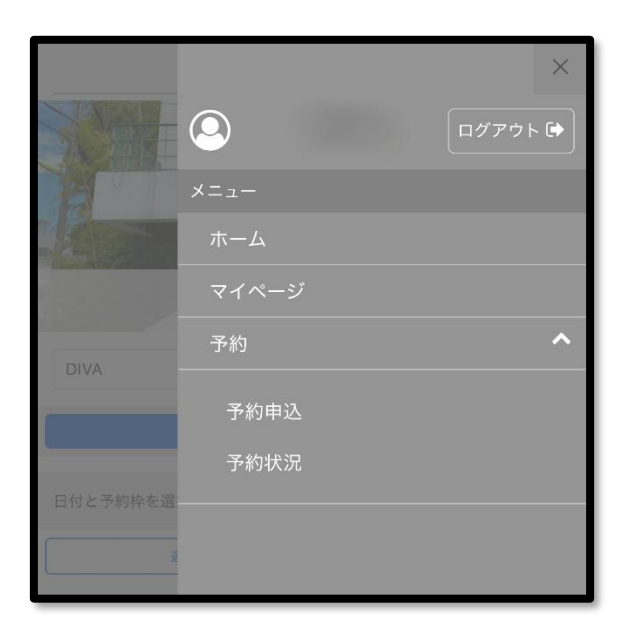

予約⇒予約状況をタップしてください。

予約状況の確認ができました。

2) レッスンのキャンセルをします。

| 会继承 |                                          |                                      |         |
|-----|------------------------------------------|--------------------------------------|---------|
| ラ夜の | 予約                                       | 過去の予約                                | キャンセル済み |
|     | <b>レッスン</b><br>DIVA<br>2025年6<br>10:00~1 | : <b>ボディメイクヨガ</b><br>月19日(木)<br>1:00 |         |

キャンセルしたいレッスンを「今後の予約」から選択しタップしてください。

## 3) レッスンのキャンセルを確定します。

内容を確認し「予約キャンセル」をタップしてください。

| 🐝 DIVAスポーツクラブ 🛛 😑 |                                                                                                    |  |  |  |  |  |  |
|-------------------|----------------------------------------------------------------------------------------------------|--|--|--|--|--|--|
| ご予約内容の確認          |                                                                                                    |  |  |  |  |  |  |
| レッスン:ボディメイクヨガ     |                                                                                                    |  |  |  |  |  |  |
| DIVA              |                                                                                                    |  |  |  |  |  |  |
| 2025年6月19日(木)     |                                                                                                    |  |  |  |  |  |  |
| 10:00~11:00(60分)  |                                                                                                    |  |  |  |  |  |  |
| スタジオ1             |                                                                                                    |  |  |  |  |  |  |
| -                 |                                                                                                    |  |  |  |  |  |  |
|                   |                                                                                                    |  |  |  |  |  |  |
| 予約キャンセル           |                                                                                                    |  |  |  |  |  |  |
| 戻る                |                                                                                                    |  |  |  |  |  |  |
|                   | <ul> <li>DIVAスポーツクラブ</li> <li>ご予約内容の確認</li> <li>イメイクヨガ</li> <li>DIVA</li> <li>2025年6月19日(木)</li> <li>10:00~11:00(60分)</li> <li>スタジオ1</li> <li>予約キャンセル</li> <li>戻る</li> </ul> |  |  |  |  |  |  |

※一度キャンセルをすると戻すことはできません。再度予約をお取り直しください。

| 🐝 DIVAスポーツクラブ                           |  |
|-----------------------------------------|--|
|                                         |  |
| 受付完了いたしました                              |  |
| 内容確認メールをお送りしました。<br>ご予約はマイページからも確認できます。 |  |
| ホームへ                                    |  |
|                                         |  |

4) キャンセル確定のメールが届きます。

レッスン予約状況の確認方法・キャンセル方法は以上です。